## Windows **ME**

## Schnellerer Zugriff auf die Systemsteuerung

Wer häufig mit den Komponenten der Systemsteuerung arbeitet wird mit der Microsoft Lösung, diese über "Start/Einstellungen/Systemsteuerung" zu erreichen, eher unzufrieden sein. Schneller geht es so:

Öffnen Sie mit einem rechten Mausklick auf den "Startbutton" den "Explorer". In dem sich öffnenden zweigeteilten Fenster klicken Sie, erneut mit einem Rechtsklick, irgendwo in die rechte, größere weiße Fläche.

Wählen Sie nun "Neu" und anschließend "Ordner". Diesem geben Sie nun den Namen "Systemsteuerung". Suchen Sie nun im linken Teilfenster die "Systemsteuerung" und öffnen Sie diese. Wählen Sie die Option "...zeigen Sie alle Optionen der Systemsteuerung an", markieren Sie über "Bearbeiten" die Option "Alles markieren".

Nun klicken Sie mit der linken Maustaste eines der Symbole an, halten die Maustaste gedrückt und ziehen die Symbole über den "Startbutton" in den neuen Eintrag "Systemsteuerung" in den bisher als "leer" bezeichneten Bereich.

Fertig!

Eindeutige ID: #1313 Verfasser: Database3 Letzte Änderung: 2003-04-10 22:53